# **Guide to Managing Users in PearsonAccess**<sup>next</sup>

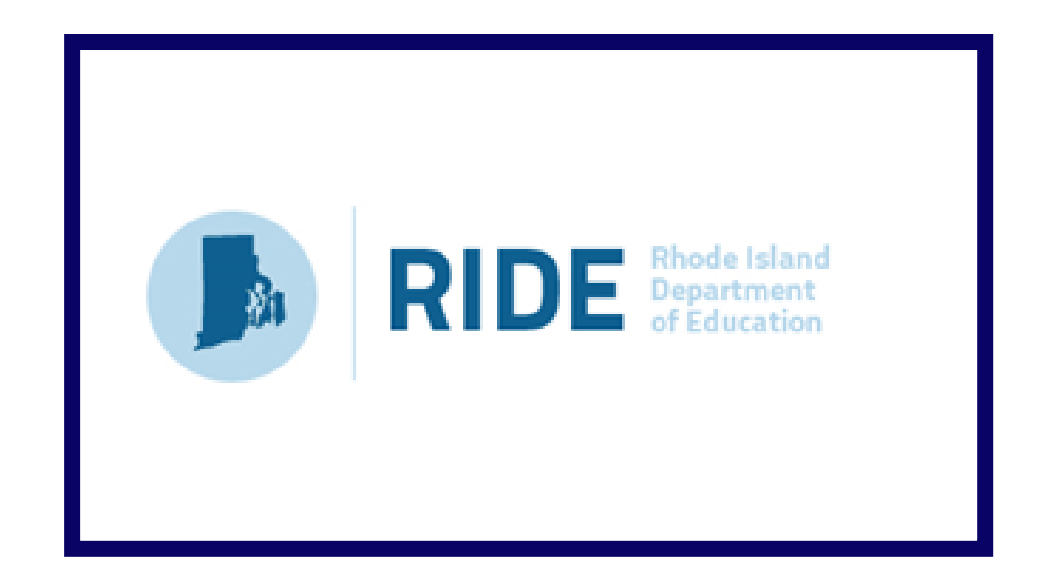

Last updated: January 2021

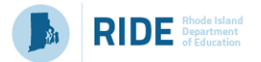

Contact the **RICAS Service Center** for logistical support: Hours: 7:00 am-5:00 pm, Monday-Friday Telephone: 855-222-8936 Email: <u>ricasservicecenter@cognia.org</u> Fax: 603-749-5108

> Contact the RIDE with policy questions: Telephone: 401-222-8413 Email: <u>assessment@ride.ri.gov</u>

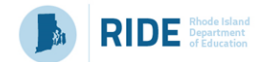

## Purpose

The purpose of this document is to provide the information needed when adding, updating, and removing users in PearsonAccess<sup>next</sup> (PAN). The first section provides step-by-step instructions for exporting a file containing all users in your organization. This file will include all active accounts and accounts that have expired or have been disabled due to inactivity. You may edit the file to make changes to a large number of accounts, including adding new users, updating existing accounts, reactivating disabled accounts, and deactivating accounts for users who no longer need access. The second section provides step-by-step instructions for importing the updated file into PAN. The third section covers how to make updates to a small number of accounts by using the PAN interface. The fourth section contains the User File Layout, which is a list of fields and expected values that are required by the User File Import. Appendix A contains a list of Frequently Asked Questions.

## **Overview of User Accounts for PearsonAccess**<sup>next</sup>

User accounts are granted to educators and administrators who require access to PearsonAccess<sup>next</sup>. All user accounts are assigned to at least one organization (e.g., a school or district) and are associated with a username and email address.

## **Role Types**

There are five roles that can be assigned to users in PearsonAccess<sup>next</sup>. A user account will generally only need one role assigned, but multiple roles can be assigned if needed. For example, a Principal or School Test Coordinator may also be assigned the Technology Coordinator Role.

## **List of Roles**

- District Test Coordinator Role (DTC) Assigned to District level user accounts. Includes the Published Reports role tasks.
- Principal or School Test Coordinator Role (STC) Assigned to Principal or School Test Coordinators. Includes the Published Reports role tasks.
- Test Administrator Role (TA) Assigned to users who will be administering computer-based tests.
- Technology Coordinator Role (TC) Assigned to users who will be supporting technology for computer-based testing.
- Published Reports Role (PR) Secondary role assigned to Test Administrators or Technology Coordinators to grant the ability to see published reports, including released essays from the spring ELA tests and Parent/Guardian reports from spring ELA and math.
  - This role does not need to be assigned to District Test Coordinators and Principal or School Test Coordinators to access published reports.
  - This cannot be the only role assigned to a user. This must be assigned with the Test Administrator or Technology Coordinator role.

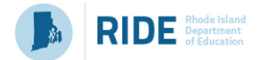

## **User Role Assignment**

| If the user has been granted this role          | then the user may grant these roles to others. |
|-------------------------------------------------|------------------------------------------------|
|                                                 | District Test Coordinator Role                 |
| District Test Coordinator Role (DTC)            | Principal or School Test Coordinator Role      |
|                                                 | Technology Coordinator Role                    |
|                                                 | Test Administrator Role                        |
|                                                 | Published Reports Role                         |
|                                                 | Principal or School Test Coordinator Role      |
| Principal or School Test Coordinator Role (STC) | Technology Coordinator Role                    |
|                                                 | Test Administrator Role                        |
|                                                 | Published Reports Role                         |
| Technology Coordinator Role (TC)                | Technology Coordinator Role                    |
|                                                 | Test Administrator Role                        |
| Test Administrator Role (TA)                    | Does not have ability to create other accounts |

# Section 1. Exporting and Editing a User File

1. Log into PearsonAccess<sup>next</sup> at <u>ricas.pearsonaccessnext.com</u>, and select the applicable test administration in the top right corner.

Note: When a user is invited to PAN, they will automatically be granted access to all administrations.

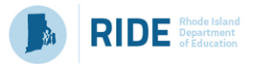

2. From the Setup dropdown menu, select Import / Export Data.

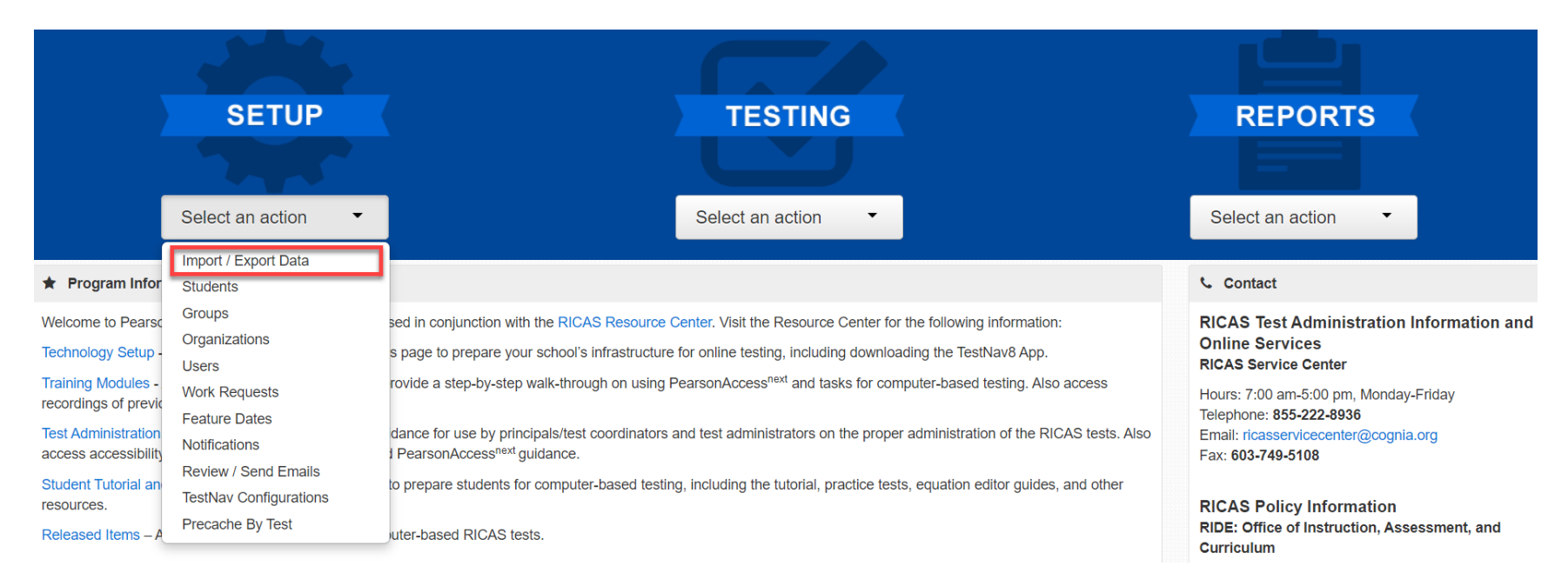

3. From the Tasks dropdown menu, select Import / Export Data, and select Start.

| <b>∦</b><br>Home | ¢<br>Setup                | <b>⊠</b><br>Testing | Reports | Operation (Contemport) |   |       |   |
|------------------|---------------------------|---------------------|---------|------------------------|---|-------|---|
| Impoi            | rt / Ex                   | port D              | ata     |                        |   |       |   |
| 📰 Task           | s 1 Sele                  | cted                |         |                        |   |       |   |
| Select           | Tasks                     |                     |         |                        | • | Start | • |
| Im Im            | port / Expo<br>w File Det | ort Data<br>tails   |         |                        |   |       |   |

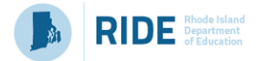

4. From the **Type** dropdown menu, select **User Import**.

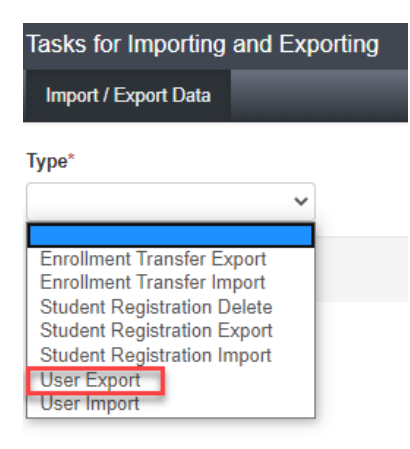

5. The View File Details screen will appear after selecting Process. This screen will show the processing status. Select the **C** icon next to Details to refresh the screen (or you may refresh the browser). After the file processes, the View File Details screen will show a Complete message. Click Download File.

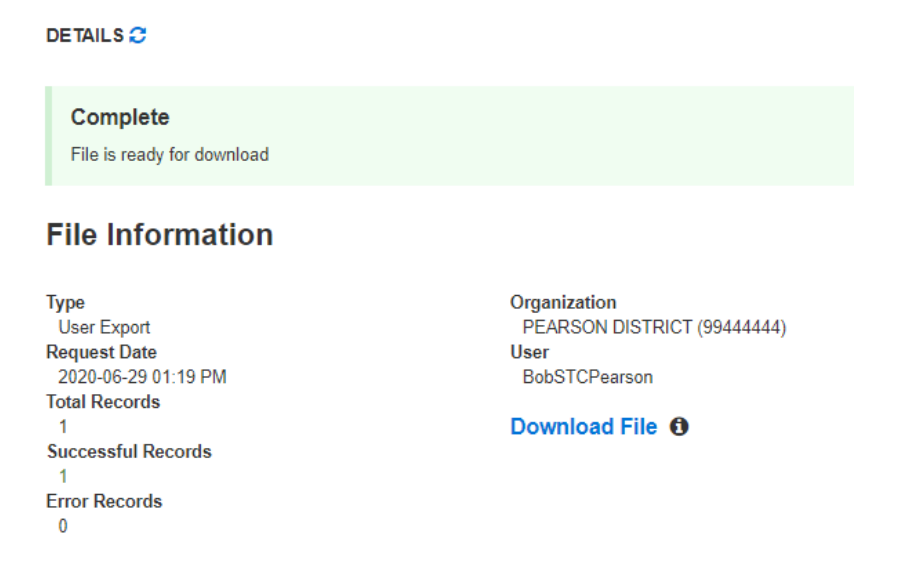

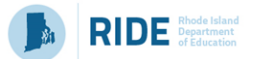

6. Take note of any accounts that are no longer needed; for example, schools will want to remove accounts of users that have left the organization. Users can be disabled via import by putting "Yes" in column J and a reason in column K.

Note: Users cannot be deleted through the import process. To delete a user manually, follow the steps in Section 3

- 7. Add new and/or update existing accounts to the .csv file as necessary, following the correct field values in the User File listed in Section 4 of this document. If users have been disabled due to inactivity but need to be re-enabled, put "No" in column J and leave column K blank.
- 8. Save the edited .csv file in order to upload it in Section 2: Importing a User File.

# Section 2. Importing a User File

- 1. Once you have made any necessary changes to the CSV user file, you will import that file into PAN. Log into PearsonAccess<sup>next</sup> at <u>ricas.pearsonaccessnext.com</u>, and select the applicable test administration in the top right corner.
- 2. From the Setup dropdown menu, select Import / Export Data.

|                                                                                                    | SETUP                                                                                                    | TESTING                                                                                                    | REPORTS                                                                                                    |
|----------------------------------------------------------------------------------------------------|----------------------------------------------------------------------------------------------------|----------------------------------------------------------------------------------------------------|----------------------------------------------------------------------------------------------------|
|                                                                                                    |                                                                                                    |                                                                                                    |                                                                                                    |
|                                                                                                    | Select an action <                                                                                                    | Select an action                                                                                                    | Select an action 🔻                                                                                                    |
| 🛨 Program Infor                                                                                                    | Import / Export Data<br>Students                                                                                                    |                                                                                                    | € Contact                                                                                                    |
| Welcome to Pearso<br>Technology Setup -<br>Training Modules -<br>recordings of previo<br>Test Administration<br>access accessibility<br>Student Tutorial an<br>resources. | Groups<br>Organizations<br>Users<br>Work Requests<br>Feature Dates<br>Notifications<br>Review / Send Emails<br>TestNav Configurations | sed in conjunction with the RICAS Resource Center. Visit the Resource Center for the following information:<br>s page to prepare your school's infrastructure for online testing, including downloading the TestNav8 App.<br>rovide a step-by-step walk-through on using PearsonAccess <sup>next</sup> and tasks for computer-based testing. Also access<br>dance for use by principals/test coordinators and test administrators on the proper administration of the RICAS tests. Also<br>PearsonAccess <sup>next</sup> guidance. | RICAS Test Administration Information and<br>Online Services<br>RICAS Service Center<br>Hours: 7:00 am-5:00 pm, Monday-Friday<br>Telephone: 855-222-8936<br>Email: ricasservicecenter@cognia.org<br>Fax: 603-749-5108<br>RICAS Policy Information |
| Released Items – A                                                                                                    | Precache By Test                                                                                                    | uter-based RICAS tests.                                                                                                    | RIDE: Office of Instruction, Assessment, and<br>Curriculum                                                                                                    |

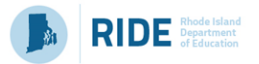

3. From the Tasks dropdown menu, select Import / Export Data, and select Start.

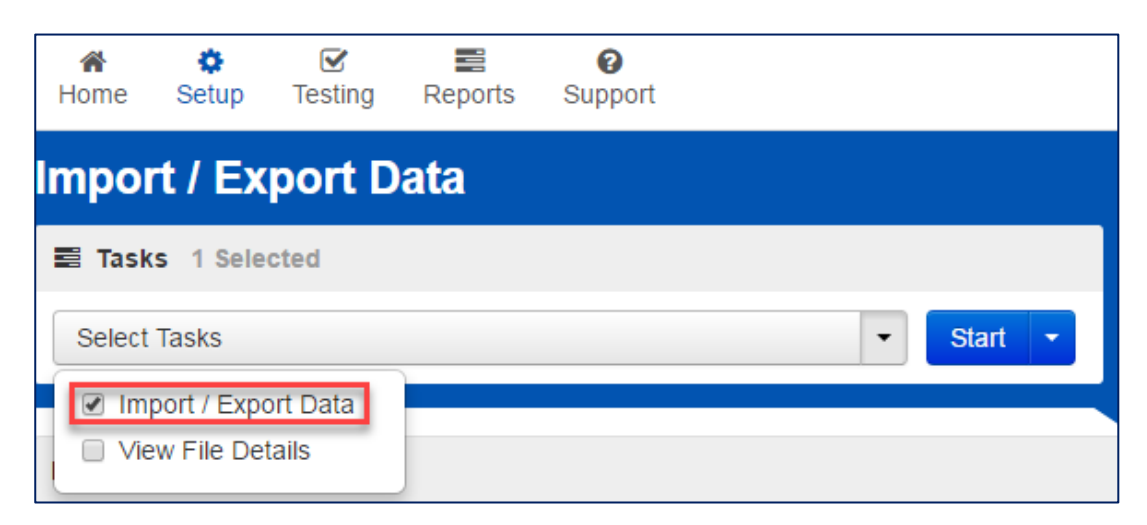

4. From the **Type** dropdown menu, select **User Import**.

| PearsonAccess <sup>next</sup>                                                            |  |  |  |  |  |
|------------------------------------------------------------------------------------------|--|--|--|--|--|
| Tasks for Importing and Exporting                                                        |  |  |  |  |  |
| Import / Export Data                                                                     |  |  |  |  |  |
| Type*                                                                                    |  |  |  |  |  |
| Student Registration Export<br>Student Registration Import<br>User Export<br>User Import |  |  |  |  |  |

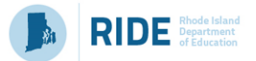

5. Navigate to and choose the saved file (must be in .CSV format) and select Process.

| PearsonAccess <sup>next</sup>     | Massachusetts                     |   |  |  |  |  |  |  |
|-----------------------------------|-----------------------------------|---|--|--|--|--|--|--|
| Tasks for Importing and Exporting | Tasks for Importing and Exporting |   |  |  |  |  |  |  |
| Import / Export Data              |                                   |   |  |  |  |  |  |  |
| Туре*                             |                                   |   |  |  |  |  |  |  |
| User Import 🔹                     |                                   |   |  |  |  |  |  |  |
| Source File                       | Additional e-mails                |   |  |  |  |  |  |  |
| Choose File No file chosen        | Enter a valid e-mail address      | ] |  |  |  |  |  |  |
| Ignore Error Threshold            |                                   |   |  |  |  |  |  |  |
| Process Cancel                    |                                   |   |  |  |  |  |  |  |

## Checking the status of an imported file

The View File Details screen will appear after selecting Process. This screen will show the processing status. Select the *screen* icon next to Details to refresh the screen (or you may refresh the browser).

After the file processes, the **View File Details** screen will show a **Complete** message, and the number of **Successful Records** processed will be indicated. The number of **Error Records** processed will also be indicated. You will receive an email notification once the file is fully processed.

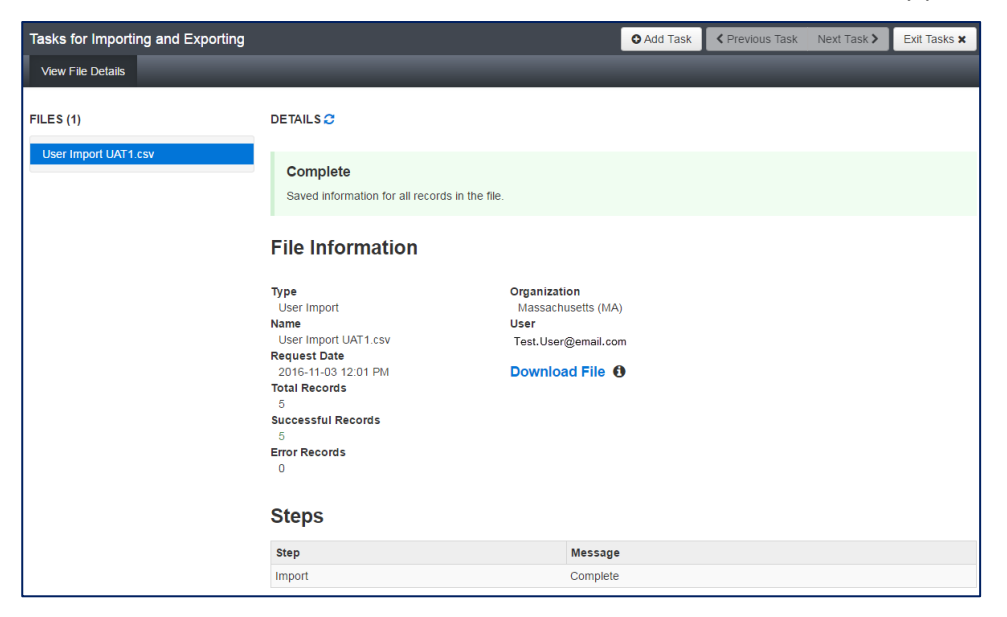

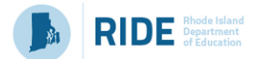

If there are errors, they will be displayed at the bottom of the screen. There is an option to download a file with just the records that contained an error in order to resolve these records and import the corrected records. There is also an option to view a list of error messages (without the records).

| Errors                                                             |                                                                  |  |  |  |
|--------------------------------------------------------------------|------------------------------------------------------------------|--|--|--|
| Download Records in Error 🚯                                        |                                                                  |  |  |  |
| Download Error Messages 🚯                                          |                                                                  |  |  |  |
| Record Number                                                      | Message                                                          |  |  |  |
| 2 No matching organization could be found with code: IA-IA987654-1 |                                                                  |  |  |  |
| 3                                                                  | No matching organization could be found with code: IA-IA987654-1 |  |  |  |

## **Helpful Hint:**

• A file may contain records with or without errors. The records without errors will be imported into PearsonAccess<sup>next</sup>. Records with errors will need to be corrected and re-imported. You may reuse the initial import file, leave the records without errors in the file, and correct only the records with errors. When re-importing this file, PearsonAccess<sup>next</sup> will treat the records without errors as updates, even if no values changed. This will not cause any issues.

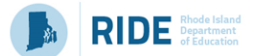

# Section 3. Manually Creating, Editing, Disabling, Deleting a User Account

# Manually Creating a User Account

- 1. Log into PearsonAccess<sup>next</sup> at <u>ricas.pearsonaccessnext.com</u>.
- 2. From the **Setup** dropdown menu, select **Users**.

|                                   | SETUP                  | TESTING                                                                                                    | REPORTS                                                    |
|-----------------------------------|------------------------|----------------------------------------------------------------------------------------------------|------------------------------------------------------------|
|                                   |                        |                                                                                                    |                                                            |
|                                   | Select an action       | Select an action 👻                                                                                                    | Select an action                                           |
|                                   | Import / Export Data   |                                                                                                    |                                                            |
| <ul> <li>Program Infor</li> </ul> | Students               |                                                                                                    | Contact                                                    |
| Welcome to Pearso                 | Groups                 | sed in conjunction with the RICAS Resource Center. Visit the Resource Center for the following information:                 | <b>RICAS Test Administration Information and</b>           |
| Technology Setup -                | Organizations          | s page to prepare your school's infrastructure for online testing, including downloading the TestNav8 App.                  | Online Services<br>RICAS Service Center                    |
| Training Modules -                | Work Requests          | rovide a step-by-step walk-through on using PearsonAccess <sup>next</sup> and tasks for computer-based testing. Also access | Hours: 7:00 am-5:00 pm. Monday-Friday                      |
| recordings of previo              | Feature Dates          |                                                                                                    | Telephone: 855-222-8936                                    |
| Test Administration               | Notifications          | dance for use by principals/test coordinators and test administrators on the proper administration of the RICAS tests. Also | Email: ricasservicecenter@cognia.org                       |
| Student Tutorial an               | Review / Send Emails   | n conserve students for computer based testing, including the tutorial practice tests, equation editor guides, and other    | Fax. 003-743-3100                                          |
| resources.                        | TestNav Configurations | to propero stadento foi compatio-based testing, including the tatenta, practice tests, equation callor guides, and other    | RICAS Policy Information                                   |
| Released Items – A                | Precache By Test       | uter-based RICAS tests.                                                                                                    | RIDE: Office of Instruction, Assessment, and<br>Curriculum |

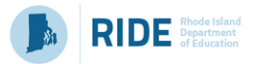

3. From the Tasks dropdown menu, select Create / Edit Users, and select Start.

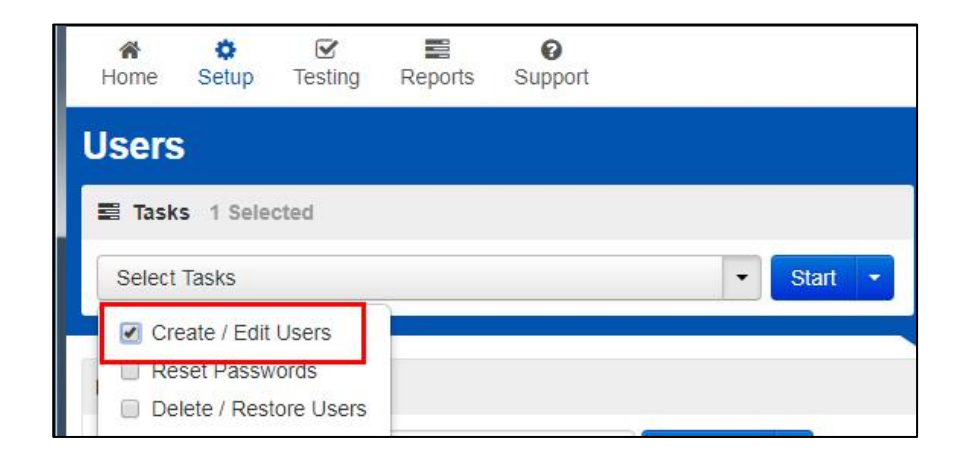

4. Type/Select the user information. Fields with a red asterisk are required.

**Note**: Even if you do not enter an Active Begin Date and/or Active End Date for users, their accounts will be auto-disabled or auto-deleted from PearsonAccess<sup>next</sup> if they do not log in to the system within the timeframes listed in Appendix A at the end of this document. Appendix A also includes system requirements for usernames and passwords.

5. Select **Create**. You should then see a **Complete** message.

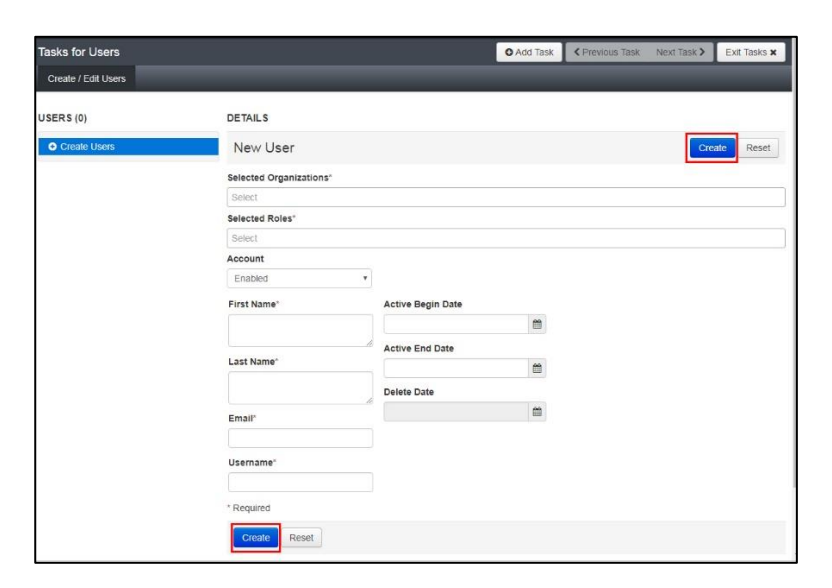

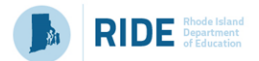

## Manually Editing/Disabling a User Account

1. Log into PearsonAccess<sup>next</sup> at <u>ricas.pearsonaccessnext.com</u>.

**Note**: The user's email address and username cannot be changed once a user has been created. If the user's email address has changed, a new user account will need to be created and the pre-existing user account will need to be disabled.

2. From the Setup dropdown menu, select Users.

|                      | SETUP                | TESTING                                                                                                    | REPORTS                                                    |
|----------------------|----------------------|----------------------------------------------------------------------------------------------------|------------------------------------------------------------|
|                      | 245                  |                                                                                                    |                                                            |
|                      | Select an action     | Select an action 👻                                                                                                    | Select an action 🔹                                         |
|                      | Import / Export Data |                                                                                                    |                                                            |
| ★ Program Infor      | Students             |                                                                                                    | Scontact                                                   |
| Welcome to Pearso    | Groups               | sed in conjunction with the RICAS Resource Center. Visit the Resource Center for the following information:                 | <b>RICAS Test Administration Information and</b>           |
| Technology Setup -   | Organizations        | s page to prepare your school's infrastructure for online testing, including downloading the TestNav8 App.                  | Online Services<br>RICAS Service Center                    |
| Training Modules -   | Work Requests        | rovide a step-by-step walk-through on using PearsonAccess <sup>next</sup> and tasks for computer-based testing. Also access | Hours: 7:00 am-5:00 pm, Monday-Friday                      |
|                      | Feature Dates        | dance for use by principals/test coordinators and test administrators on the proper administration of the RICAS tests. Also | Telephone: 855-222-8936                                    |
| access accessibility | Notifications        | PearsonAccess <sup>next</sup> guidance.                                                                                     | Fax: 603-749-5108                                          |
| Student Tutorial an  | Review / Send Emails | to prepare students for computer-based testing, including the tutorial, practice tests, equation editor guides, and other   |                                                            |
| resources.           | Researche By Test    |                                                                                                    | RICAS Policy Information                                   |
| Released Items – A   | Precache by lest     | uter-based RICAS tests.                                                                                                    | RIDE: Office of Instruction, Assessment, and<br>Curriculum |

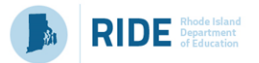

3. Search for the User whose information needs to be updated using the search fields on the left and check the box next to their username to select them.

| Last Name or Email starts with    |            |            |                   | Q Search 🝷             |
|-----------------------------------|------------|------------|-------------------|------------------------|
| Filters                           | Clear Hide | No         | Results           |                        |
| Restrict to selected organization |            |            |                   |                        |
| First Name                        |            |            | Username*         | First Name*            |
| Starts with                       |            | <b>0</b> S | earch or select a | filter to view results |
| Username                          |            |            |                   |                        |
| Starts with                       |            |            |                   |                        |
| Account Status                    |            |            |                   |                        |
| Select                            | ~          |            |                   |                        |
| Roles                             |            |            |                   |                        |
| Select one or more                |            |            |                   |                        |
| Organizations                     |            |            |                   |                        |
| Select one or more                |            |            |                   |                        |
| Toggle secondary filters          |            |            |                   |                        |

Note: If your search has no results, the user may be disabled or deleted. Use the Account Status drop down on the left to search within these statuses

for users. A user is currently disabled if the yellow circle symbol *o* appears next to their username, a user is currently deleted if the red x symbol **x** appears next to their username.

4. From the Tasks dropdown menu, select Create / Edit Users, and select Start.

| A Home | ¢<br>Setup                 | <b>⊡</b><br>Testing | Reports | O<br>Support |   |         |
|--------|----------------------------|---------------------|---------|--------------|---|---------|
| Users  | 5                          |                     |         |              |   |         |
| 📰 Task | s 1 Sele                   | cted                |         |              |   |         |
| Select | Tasks                      |                     |         |              | - | Start 🝷 |
| Cr     | eate / Edit                | Users               |         |              |   |         |
| E Re   | eset Passw<br>elete / Rest | ords<br>tore Users  |         |              |   |         |

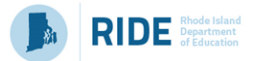

5. Update information as needed. Change the **Active End Date** and the dropdown under **Account** to enable/disable a user as needed.

| Account     |     |                                         |   |
|-------------|-----|-----------------------------------------|---|
| Enabled     | ~   |                                         |   |
| First Name* |     | Active Begin Date                       |   |
| Test        |     | 1                                       | î |
|             | _// | Active End Date                         |   |
| Last Name*  |     | ( ) ( ) ( ) ( ) ( ) ( ) ( ) ( ) ( ) ( ) | 1 |
| User        |     |                                         |   |
|             | 11  | Delete Date                             |   |
|             |     |                                         | 6 |

**Note:** Even if you do not enter an Active Begin Date and/or Active End Date for users, their accounts will be auto-disabled or auto-deleted from PearsonAccess<sup>next</sup> if they do not log in to the system within the timeframes listed in Appendix A at the end of this document. Appendix A also includes system requirements for usernames and passwords.

6. Select **Save** once updates have been completed. You should then see a **Complete** message.

| DETAILS                 |                   |                                        |
|-------------------------|-------------------|----------------------------------------|
| BobTestUser             |                   | Save                                   |
| Selected Organizations* |                   | Show User Details     Show Audit Trail |
| * Rhode Island (RI)     |                   |                                        |
| Selected Roles*         |                   |                                        |
| * TEST ADMINISTRATOR    |                   |                                        |
| Account                 |                   |                                        |
| Enabled                 | ~                 |                                        |
| First Name*             | Active Begin Date |                                        |
| Test                    |                   |                                        |
|                         | Active End Date   |                                        |
| Last Name*              | <b>m</b>          |                                        |
| User                    | Delete Date       |                                        |
|                         | <b>m</b>          |                                        |

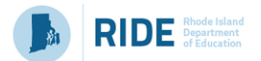

# Manually Deleting/Restoring a User Account

- 1. Log into PearsonAccess<sup>next</sup> at <u>ricas.pearsonaccessnext.com</u>.
- 2. From the **Setup** dropdown menu, select **Users**.

|                                                                                                    | SETUP                                                                                                    | TESTING                                                                                                    | REPORTS                                                                                                    |
|----------------------------------------------------------------------------------------------------|----------------------------------------------------------------------------------------------------|----------------------------------------------------------------------------------------------------|----------------------------------------------------------------------------------------------------|
|                                                                                                    | 775                                                                                                    |                                                                                                    |                                                                                                    |
|                                                                                                    | Select an action                                                                                            | Select an action 👻                                                                                                    | Select an action 🔹                                                                                                    |
| ★ Program Infor                                                                                                    | Import / Export Data<br>Students                                                                            |                                                                                                    | <ul> <li>Contact</li> </ul>                                                                                                    |
| Welcome to Pearso<br>Technology Setup -<br>Training Modules -<br>recordings of previo<br>Test Administration<br>access accessibility | Groups<br>Organizations<br>Users<br>Work Requests<br>Feature Dates<br>Notifications<br>Review / Send Emails | sed in conjunction with the RICAS Resource Center. Visit the Resource Center for the following information:<br>s page to prepare your school's infrastructure for online testing, including downloading the TestNav8 App.<br>rovide a step-by-step walk-through on using PearsonAccess <sup>next</sup> and tasks for computer-based testing. Also access<br>dance for use by principals/test coordinators and test administrators on the proper administration of the RICAS tests. Also<br>PearsonAccess <sup>next</sup> guidance. | RICAS Test Administration Information and<br>Online Services<br>RICAS Service Center<br>Hours: 7:00 am-5:00 pm, Monday-Friday<br>Telephone: 855-222-8936<br>Email: ricasservicecenter@cognia.org<br>Fax: 603-749-5108 |
| resources.<br>Released Items – A                                                                                                    | TestNav Configurations<br>Precache By Test                                                                  | uter-based RICAS tests.                                                                                                    | RICAS Policy Information<br>RIDE: Office of Instruction, Assessment, and<br>Curriculum                                                                                                    |

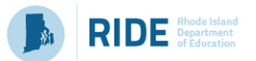

- 3. Search for the user who needs to be deleted using the search fields on the left and check the box next to their username to select them.
  - a. To find a user whose account is currently deleted and needs to be restored, change the **Account Status** drop down to **Deleted** prior to clicking on **Search**.
  - b. To find a user whose account is currently disabled and needs to be restored, change the **Account Status** drop down to **Disabled** prior to clicking on **Search**.

| Last Name or Email starts with    |            |            |                   | Q Search 🔹        |
|-----------------------------------|------------|------------|-------------------|-------------------|
| Filters                           | Clear Hide | No         | Results           |                   |
| Restrict to selected organization |            |            |                   |                   |
| First Name                        |            |            | Username*         | First Name        |
| Starts with                       |            | <b>6</b> 5 | earch or select a | filter to view re |
| Username                          |            |            |                   |                   |
| Starts with                       |            |            |                   |                   |
| Account Status                    |            |            |                   |                   |
| Select                            | ~          |            |                   |                   |
| Roles                             |            |            |                   |                   |
| Select one or more                |            |            |                   |                   |
| Organizations                     |            |            |                   |                   |
| organizations                     |            |            |                   |                   |

Note: A user is currently disabled if the yellow circle symbol 🥝 appears next to their username, a user is currently deleted if the red x symbol

× appears next to their username.

4. From the Tasks dropdown menu, select Delete / Restore Users, and select Start.

| #<br>Home | ¢<br>Setup  | <b>⊠</b><br>Testing | Reports | 0<br>Support |  |  |   |       |   |
|-----------|-------------|---------------------|---------|--------------|--|--|---|-------|---|
| Users     | ;           |                     |         |              |  |  |   |       |   |
| 📰 Task    | s O Sele    | cted                |         |              |  |  |   |       |   |
| Select    | Tasks       |                     |         |              |  |  | • | Start | - |
|           | eate / Edit | Users               |         |              |  |  |   |       |   |
| 🗌 🗆 Re    | set Passw   | /ords               |         |              |  |  |   |       |   |
| De        | lete / Rest | tore Users          |         |              |  |  |   |       |   |

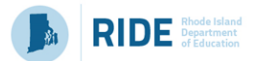

- 5. Check the box next to the user on the left and then click on **Delete / Restore**.
- 6. Select **Save** once updates have been completed. You should then see a **Complete** message.

**Note:** An option to "reset" is also available if delete/restore is done in error.

| Tasks for Users          |                                  |                      |  |  |  |  |  |  |  |
|--------------------------|----------------------------------|----------------------|--|--|--|--|--|--|--|
| Delete / Restore Users   |                                  |                      |  |  |  |  |  |  |  |
| Delete / Restore Users   |                                  |                      |  |  |  |  |  |  |  |
|                          | Username* First Name* Last Name* |                      |  |  |  |  |  |  |  |
| Username*                | First Name*                      | Last Name*           |  |  |  |  |  |  |  |
| Username* BobTestUser () | First Name*<br>Bob               | Last Name*<br>Fickes |  |  |  |  |  |  |  |

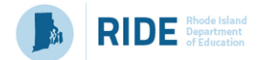

# Section 4. User File Layout

Below is a full list of fields that are included in the User File Import, when multiple users need to be added to or updated in PearsonAccess<sup>next</sup>. This table includes the name of each field, field definitions, field length requirements, and expected values. Also, it indicates if the field is required for a successful import.

| Colum  | Field Name | Required | Field  | Field Definitions                  | Field Notes and Validations                       | Expected Values    |
|--------|------------|----------|--------|------------------------------------|---------------------------------------------------|--------------------|
| n      |            | Y/N      | Length |                                    |                                                   |                    |
| Letter |            |          | (Max)  |                                    |                                                   |                    |
| A      | Action     | Y        | 1      | Contains the code representing the | If attempting to create a new user and the        | C = Create         |
|        |            |          |        | action to be taken for the record. | username already exists in the system, the record | U = Update         |
|        |            |          |        |                                    | will cause an error.                              |                    |
|        |            |          |        |                                    |                                                   |                    |
|        |            |          |        |                                    | If attempting to update a record and the username |                    |
|        |            |          |        |                                    | provided does not exist in the system, the record |                    |
|        |            |          | 4.00   |                                    | will cause an error.                              |                    |
| В      | Username   | Y        | 100    | Must be a unique username.         | It is recommended this field matches the user's   | A-Z                |
|        |            |          |        |                                    | email address to ensure the username is unique.   | a-z                |
|        |            |          |        |                                    |                                                   | 0-9                |
|        |            |          |        |                                    |                                                   | !                  |
|        |            |          |        |                                    |                                                   | #                  |
|        |            |          |        |                                    |                                                   | Ş                  |
|        |            |          |        |                                    |                                                   | %                  |
|        |            |          |        |                                    |                                                   | 0                  |
|        |            |          |        |                                    |                                                   | &<br>*             |
|        |            |          |        |                                    |                                                   | *                  |
|        |            |          |        |                                    |                                                   | +<br>(             |
|        |            |          |        |                                    |                                                   | 1                  |
|        |            |          |        |                                    |                                                   | /<br>_             |
|        |            |          |        |                                    |                                                   | - /                |
|        |            |          |        |                                    |                                                   | /<br>/             |
|        |            |          |        |                                    |                                                   | 2                  |
|        |            |          |        |                                    |                                                   | ·<br>~             |
|        |            |          |        |                                    |                                                   | a                  |
|        |            |          |        |                                    |                                                   | No embedded spaces |
| с      | First Name | Y        | 50     | The user's first name.             |                                                   | A–Z                |
| -      |            |          |        |                                    |                                                   | a–z                |
|        |            |          |        |                                    |                                                   | 0–9                |
|        |            |          |        |                                    |                                                   |                    |
|        |            |          |        |                                    |                                                   | -                  |
|        |            |          |        |                                    |                                                   | ,                  |

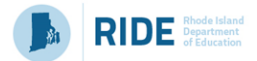

| Colum  | Field Name   | Required | Field    | Field Definitions                        | Field Notes and Validations                         | Expected Values    |
|--------|--------------|----------|----------|------------------------------------------|-----------------------------------------------------|--------------------|
| n      |              | Y/N      | Length   |                                          |                                                     |                    |
| Letter |              |          | (Max)    |                                          |                                                     |                    |
| D      | Last Name    | Y        | 50       | The user's last name.                    |                                                     | A–Z                |
|        |              |          |          |                                          |                                                     | a—z                |
|        |              |          |          |                                          |                                                     | 0–9                |
|        |              |          |          |                                          |                                                     |                    |
|        |              |          |          |                                          |                                                     | -                  |
|        |              |          |          |                                          |                                                     | ,                  |
| E      | Email        | Y        | 100      | The user's email address.                | This must be a properly formatted email address.    | A–Z                |
|        |              |          |          |                                          |                                                     | a–z                |
|        |              |          |          |                                          |                                                     | 0–9                |
|        |              |          |          |                                          |                                                     | !                  |
|        |              |          |          |                                          |                                                     | #                  |
|        |              |          |          |                                          |                                                     | \$                 |
|        |              |          |          |                                          |                                                     | %                  |
|        |              |          |          |                                          |                                                     | ^                  |
|        |              |          |          |                                          |                                                     | &                  |
|        |              |          |          |                                          |                                                     | *                  |
|        |              |          |          |                                          |                                                     | +                  |
|        |              |          |          |                                          |                                                     | {                  |
|        |              |          |          |                                          |                                                     | }                  |
|        |              |          |          |                                          |                                                     | =                  |
|        |              |          |          |                                          |                                                     | /                  |
|        |              |          |          |                                          |                                                     | '                  |
|        |              |          |          |                                          |                                                     | ?                  |
|        |              |          |          |                                          |                                                     | ~                  |
|        |              |          |          |                                          |                                                     | @                  |
|        |              |          |          |                                          |                                                     | No embedded spaces |
| F      | Authorized   | Y        | Variable | Contains the organization code(s)        | Can only create/modify organizations for users that | A–Z                |
|        | Organization |          |          | associated with the user.                | are within the list of organizations that the user  | 0–9                |
|        |              |          |          |                                          | submitting the file has access to.                  | :                  |
|        |              |          |          | Most users will have only one            |                                                     |                    |
|        |              |          |          | organization listed and will have access | Multiple organization codes must be separated with  |                    |
|        |              |          |          | to that organization and all of its      | a colon (e.g. 12340000:43210030).                   |                    |
|        |              |          |          | children organizations.                  |                                                     |                    |

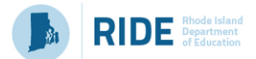

| Colum  | Field Name           | Required | Field<br>Length | Field Definitions                                                                                                    | Field Notes and Validations                                                                                                    | Expected Values                                                                                                    |
|--------|----------------------|----------|-----------------|----------------------------------------------------------------------------------------------------|----------------------------------------------------------------------------------------------------|----------------------------------------------------------------------------------------------------|
| Letter |                      | 1713     | (Max)           |                                                                                                    |                                                                                                    |                                                                                                    |
| G      | Roles                | Y        | Variable        | The role codes associated to a user. The<br>values in this field should represent all<br>roles associated with the user.                          | Can only create/modify roles for users that are<br>within the list of roles the user submitting the file<br>has access to.<br>Multiple role codes must be separated with a colon<br>(e.g.<br>SCHOOL_TEST_COORDINATOR:TECHNOLOGY_COO<br>RDINATOR). | DISTRICT_TEST_COORDINATOR<br>SCHOOL_TEST_COORDINATOR<br>TEST_ADMINISTRATOR<br>TECHNOLOGY_COORDINATOR<br>PUBLISHED_REPORTS |
| Η      | Active Begin<br>Date | Ν        | 10              | Identifies when a user account becomes<br>active.<br>Users will not be allowed to log into<br>PearsonAccess <sup>next</sup> before this date.     | If left blank, the system will default to the import<br>date.                                                                                                    | MM/DD/YYYY                                                                                                    |
| 1      | Active End Date      | Ν        | 10              | Identifies when a user account becomes<br>inactive.<br>If the user account has expired, the user<br>will receive an error message upon log<br>in. |                                                                                                    | MM/DD/YYYY                                                                                                    |
| J      | Disabled             | Y        | 3               | Identifies whether the user's account is disabled.                                                                                                | Use this field when a user will never need to access the system again (e.g., the user retires or changes jobs).                                                                                                    | Yes<br>No                                                                                                    |
| К      | Disabled Reason      | Y*       | 1000            | Identifies the reason given as to why the user account has been disabled.                                                                         | * This field is required if disabled field (column J) is set to Yes.                                                                                                    | A–Z<br>0–9                                                                                                    |

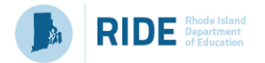

# Appendix A Frequently Asked Questions (FAQs)

PearsonAccess<sup>next</sup> Usernames and Passwords

## Usernames

**Q. How many characters should a Username have? A.** User IDs must have between 8 and 32 characters.

## Passwords

Q. What is the History of Password setting?A. Five historic passwords are retained and cannot be reused.

**Q. How many characters do passwords need to have? A.** Passwords must have between 8 and 32 characters.

**Q. Is a non-alpha character required in each password? A.** Yes.

## Q. What are the password complexity rules?

A. Passwords must contain at least 3 of the following:

- o Number
- o Lowercase character
- o Uppercase character
- Special character except < > '`-";

## Q. Will users be locked out for trying incorrect passwords?

A. Users will be locked out after five incorrect password attempts.

#### Q. Will I be notified if my password is about to expire?

**A.** Users will receive an email notification seven days before their password expires.

**Q. What is the number of days for password auto-expiration? A.** Passwords expire after 180 days.

## **Inactive Accounts**

Q. How long can a user account be inactive before it is disabled?A. User accounts will be disabled after 240 days of inactivity.

Q. How long can a user account be inactive before it is placed in deleted status?

A. User accounts will be deleted after 390 days of inactivity.